**HES-SO** Valais Wallis

# Linux WEB Server

Digital Team Academy

Dasek Joiakim

15/12/2022

# Table of contents

| Install                         | 2  |
|---------------------------------|----|
| Create site on :80              | 3  |
| Create site on :8080            | 8  |
| Authenticated access (optional) | 14 |

### Install

First of all we will install the "nginx" server on Fedora via the "DNF" package manager. Then we will use the "systemctl" command which is a daemon manager also called "services. Daemons" are programmes launched as fundraising tasks for the good of the operation of other services or programs. We will therefore launch "nginx" with the option Click on "start" then "enable" to activate it at start-up.

Then we need to allow "http" and "https" protocol in the firewall exceptions like in the following image:

| 🚰 Fedora Jowa [En fonction] - Oracle VM VirtualBox                                                                                                    |                                | _                            | $\Box$ $\times$         |  |
|----------------------------------------------------------------------------------------------------|--------------------------------|------------------------------|-------------------------|--|
| Fichier Machine Écran Entrée Périphériques Aide                                                                                                    |                                |                              |                         |  |
| Fichier Machine Écran Entrée Périphériques Aide<br>Froot@localhost ~1# dnf install nginx<br>Pedora 37 - x86_64 - Updates<br>Pedora 37 - x86_64 - Updates<br>Pedora 37 - x86_64 - Updates<br>Pedora Modular 37 - x86_64 - Updates<br>Pedora Modular 37 - x86_64 - Updates<br>Peckage nginx-1:1.22.1-1.fc37.x86_64 is already installed.<br>Dependencies resolved.<br>Nothing to do.<br>Complete!<br>Froot@localhost ~1# systemctl start nginx<br>Froot@localhost ~1# systemctl enable nginx<br>Froot@localhost ~1# firewall-cmdpermanentadd-service=http<br>Aarning: ALREADY_ENABLED: http<br>success<br>Froot@localhost ~1# firewall-cmdpermanentadd-service=https<br>Aarning: ALREADY_ENABLED: https<br>success<br>Froot@localhost ~1# firewall-cmdpermanentadd-service=https<br>Aarning: ALREADY_ENABLED: https<br>success<br>Froot@localhost ~1# | 74 kB/s<br>1.2 MB/s<br>38 kB/s | 15 kB<br>  507 kB<br>  17 kB | 00:00<br>00:00<br>00:00 |  |
|                                                                                                    |                                |                              |                         |  |
|                                                                                                    |                                |                              |                         |  |
|                                                                                                    |                                |                              |                         |  |
|                                                                                                    |                                |                              | CTRL DROITE             |  |

## Create site on :80

By default the server already has a configuration on port 80, this configuration can be accessed via this path:

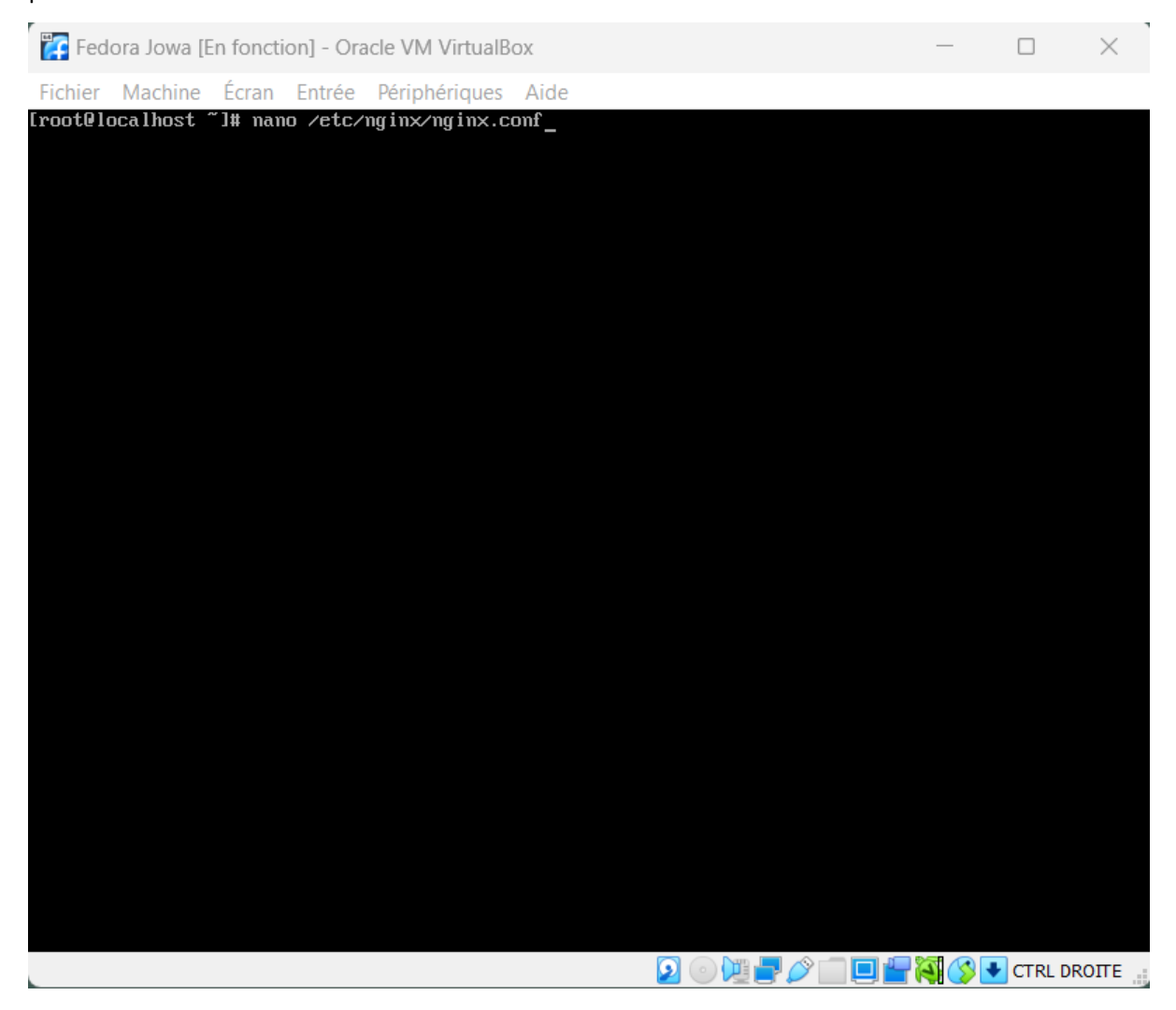

We see a block called "server" with several directives and values. The most important elements are :

- The listening port "listen 80;"

-

- The name of the server, in this case the ip address only: "server\_name: \_;".
- The root folder containing the files and dependencies of the WEB application. "root /sur/share/nginx/html "
- And some redirection routes in case of "http" error code...

To save, press the "ctrl + x" keys, then press the "y" key and finally "If you have not changed anything, simply press "ctrl + x":

| 🚰 Fedora Jowa [En fonction] - Oracle VM VirtualBox                                                                                                    |                     |              | $\times$ |
|----------------------------------------------------------------------------------------------------|---------------------|--------------|----------|
| Fichier Machine Écran Entrée Périphériques Aide                                                                                                    |                     |              |          |
| GNU nano 6.4 /etc/nginx/nginx.conf                                                                                                    | _                   |              | _        |
| include /etc/nginx/mime.types;<br>default_type application/octet-stream;                                                                                                    |                     |              |          |
| <pre># Load modular configuration files from the /etc/nginx/conf.d directory.<br/># See http://nginx.org/en/docs/ngx_core_module.html#include<br/># for more information.<br/>include /etc/nginx/conf.d/*.conf;</pre> |                     |              |          |
| server {<br>listen 80;<br>listen [::]:80;<br>server_name _;<br>root /usr/share/nginx/html;                                                                                                    |                     |              |          |
| <pre># Load configuration files for the default server block. include /etc/nginx/default.d/*.conf;</pre>                                                                                                    |                     |              |          |
| error_page 404 /404.html;<br>location = /404.html {<br>}                                                                                                    |                     |              |          |
| error_page 500 502 503 504 /50x.html;<br>location = /50x.html {<br>}                                                                                                    |                     |              |          |
| }                                                                                                    |                     |              |          |
| # Settings for a TLS enabled server.                                                                                                    |                     |              |          |
| <pre>server {     server {         Iisten 443 ssl http2;         Iisten [::]:443 ssl http2;         server_name _; </pre>                                                                                             |                     |              |          |
| `G Help ^O Write Out ^W Where Is ^R Cut ^T Execute ^C Locat<br><sup>`X</sup> Exit ^R Read File ^ Replace ^U Paste ^J Justify ^- Go To                                                                                 | ion M-L<br>Line M-F | Undo<br>Redo |          |
| 2                                                                                                    | - 😽 🔇 🕨             | CTRL DRO     | опте 🔐   |

Then we want to know our IP address to access the WEB application:

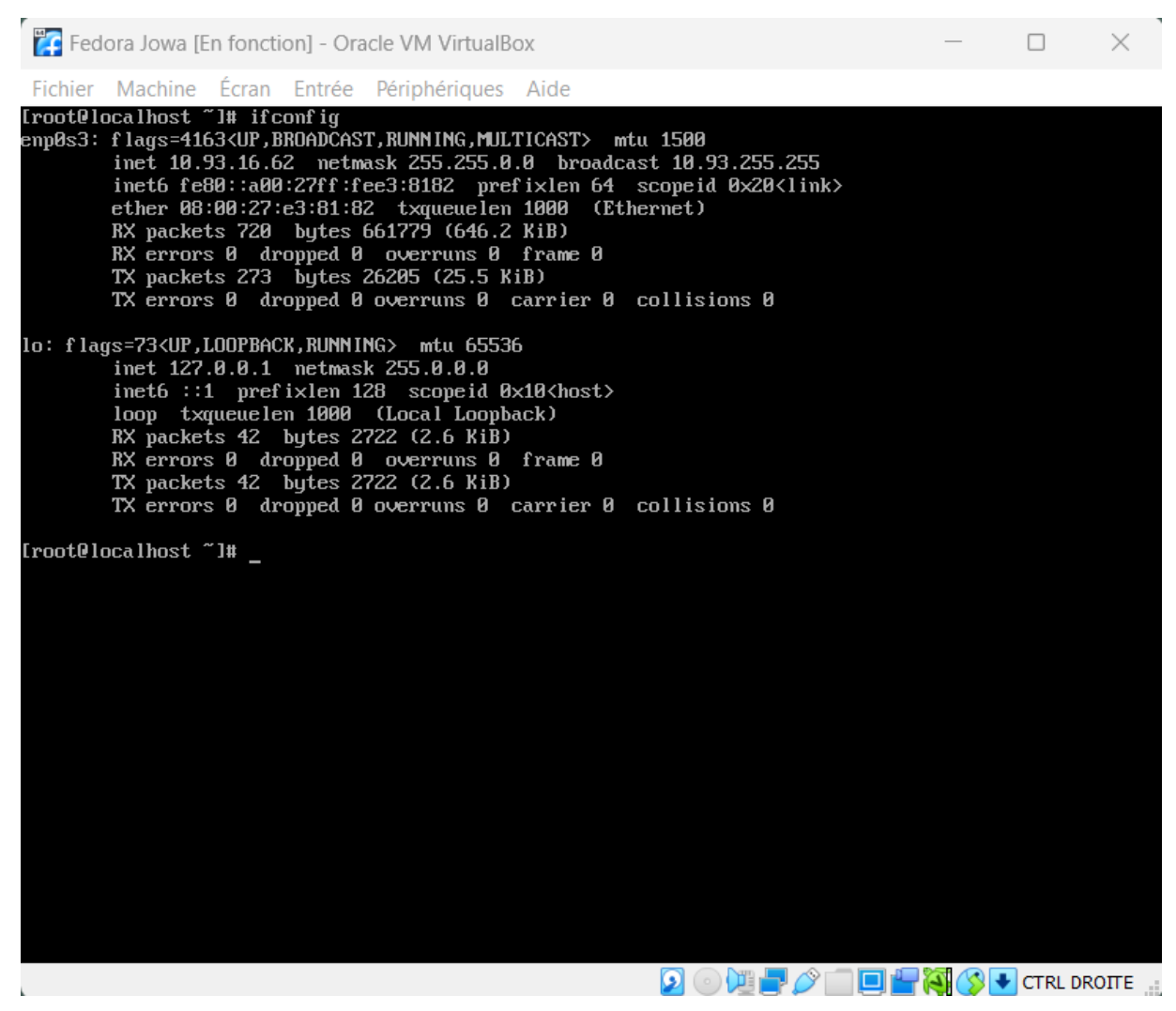

And finally we can edit the pre-existing "HTML" file via this path and the "nano" tool which allows edit files :

| Fedora Jowa [En fonction] - Oracle VM VirtualBox              | — | × |
|---------------------------------------------------------------|---|---|
| Fichier Machine Écran Entrée Périphériques Aide               |   |   |
| [root@localhost nginx]# nano /usr/share/nginx/html/index.html |   |   |

We will edit the HTML H1 tag, for "heading level 1" and customize the content as follows:

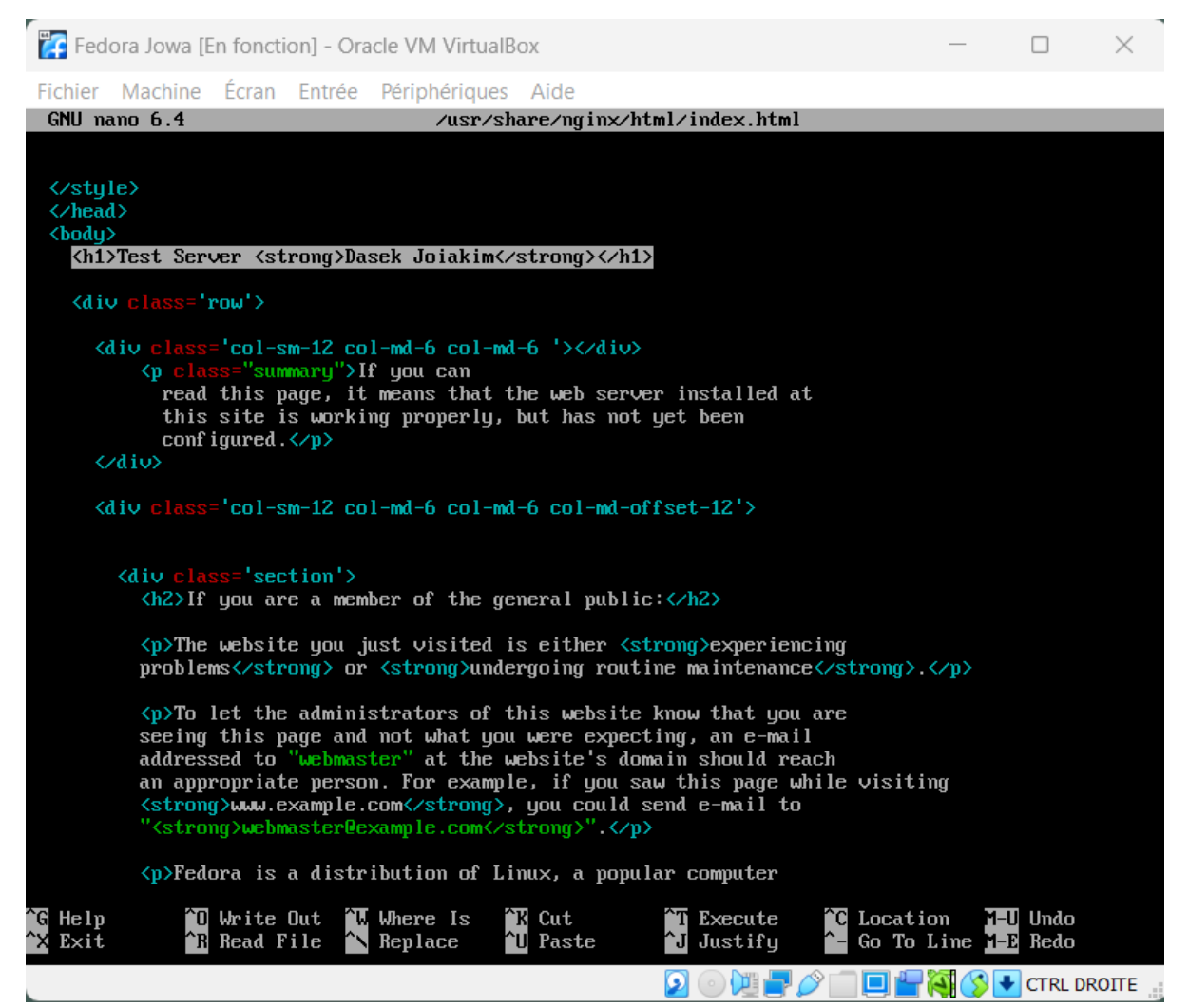

We visit the site and here we are on the index page:

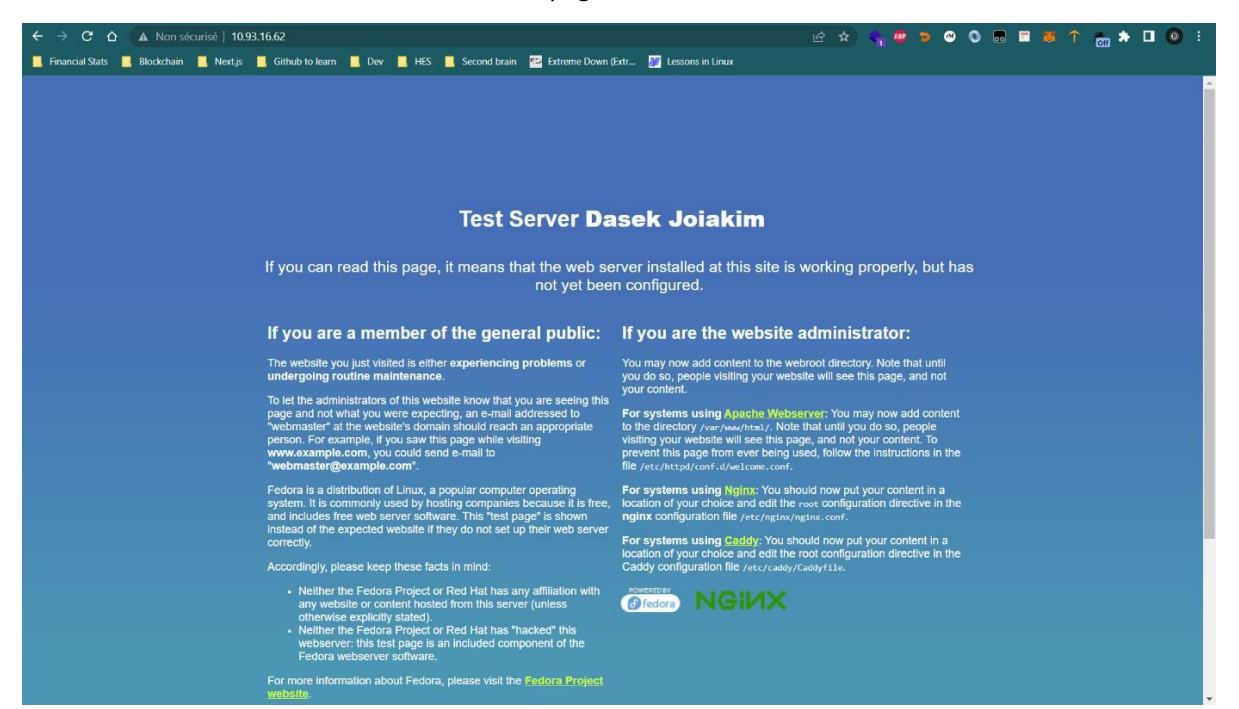

## Create site on :8080

#### To change the port, we need to go back to the :

| Fedora Jowa [En fonction] - Oracle VM VirtualBox | —       |         | $\times$ |
|--------------------------------------------------|---------|---------|----------|
| Fichier Machine Écran Entrée Périphériques Aide  |         |         |          |
| [root@localhost ~]# nano /etc/nginx/nginx.conf_  |         |         |          |
|                                                  |         |         |          |
|                                                  |         |         |          |
|                                                  |         |         |          |
|                                                  |         |         |          |
|                                                  |         |         |          |
|                                                  |         |         |          |
|                                                  |         |         |          |
|                                                  |         |         |          |
|                                                  |         |         |          |
|                                                  |         |         |          |
|                                                  |         |         |          |
|                                                  |         |         |          |
|                                                  |         |         |          |
|                                                  |         |         |          |
|                                                  |         |         |          |
|                                                  |         |         |          |
|                                                  |         |         |          |
|                                                  |         |         |          |
|                                                  |         |         |          |
|                                                  |         |         |          |
|                                                  | 💾 🏹 🔇 🛛 | CTRL DR | οπε      |

Thus, change the following port:

```
Fedora Jowa [En fonction] - Oracle VM VirtualBox
                                                                                                                       \times
Fichier Machine Écran Entrée Périphériques Aide
GNU nano 6.4
                                                       /etc/nginx/nginx.conf
    # for more information.
include /etc/nginx/conf.d/*.conf;
    server {
                         8080;
          listen
          listen
                           [::]:8080;
                           _;
/usr/share/nginx/html;
          server_name
          root
         # Load configuration files for the default server block.
include /etc/nginx/default.d/*.conf;
         error_page 404 /404.html;
location = /404.html {
          }
         error_page 500 502 503 504 /50x.html;
location = /50x.html {
          }
  Settings for a TLS enabled server.
     server {
                            443 ssl http2;
[::]:443 ssl http2;
                            _;
/usr/share/nginx/html;
           server_name
           ssl_certificate "/etc/pki/nginx/server.crt";
ssl_certificate_key "/etc/pki/nginx/private/server.key";
ssl_session_cache_shared:SSL:1m;
                                                                           🖸 💿 💯 🚽 🖉 🛄 🛄 🚰 🙀 🏈 💽 CTRL DROITE 🔡
```

After changing the configuration, we need to restart the service to take effect and check if port "8080" is listening, "netstat" for network status and options, the "|" to retrieve the response from the "netstat" command and use the right hand side of the "|" to search this result and filter out only lines that contain the word "nginx":

| 🚰 Fedora Jowa [E                                                               | n fonction] - Oracle                                                          | VM VirtualBox                                      |                    |                  |                    |                      | $\times$     |
|--------------------------------------------------------------------------------|-------------------------------------------------------------------------------|----------------------------------------------------|--------------------|------------------|--------------------|----------------------|--------------|
| Fichier Machine                                                                | Écran Entrée Pé                                                               | ériphériques Aide                                  | 2                  |                  |                    |                      |              |
| [root@localhost ~<br>[root@localhost ~<br>tcp 0<br>tcp6 0<br>[root@localhost ~ | <pre>']# systemctl res ']# netstat -tlpn 0 0.0.0.0:8080 0 :::8080 ']# _</pre> | start nginx.serv<br>n   grep nginx<br>0.0.<br>:::* | vice<br>0.0:∗<br>€ | LISTEN<br>LISTEN | 1387/ng<br>1387/ng | ſinx∶ ma<br>ſinx∶ ma | stei<br>stei |
|                                                                                |                                                                               |                                                    |                    |                  |                    |                      |              |
|                                                                                |                                                                               |                                                    |                    |                  |                    |                      |              |
|                                                                                |                                                                               |                                                    |                    |                  |                    |                      |              |
|                                                                                |                                                                               |                                                    |                    |                  |                    |                      |              |
|                                                                                |                                                                               |                                                    |                    |                  |                    |                      |              |
|                                                                                |                                                                               |                                                    | 20                 | ) <b>₩₽∕≈</b> ∎₽ | · 🖓 🕑 🛨            | CTRL DR              | опе          |

Of course we need to add a port exception "8080" to the firewall. First of all we need to know the active and current area of the "Fedora" firewall which is called according to the following image "FerdoraServer:

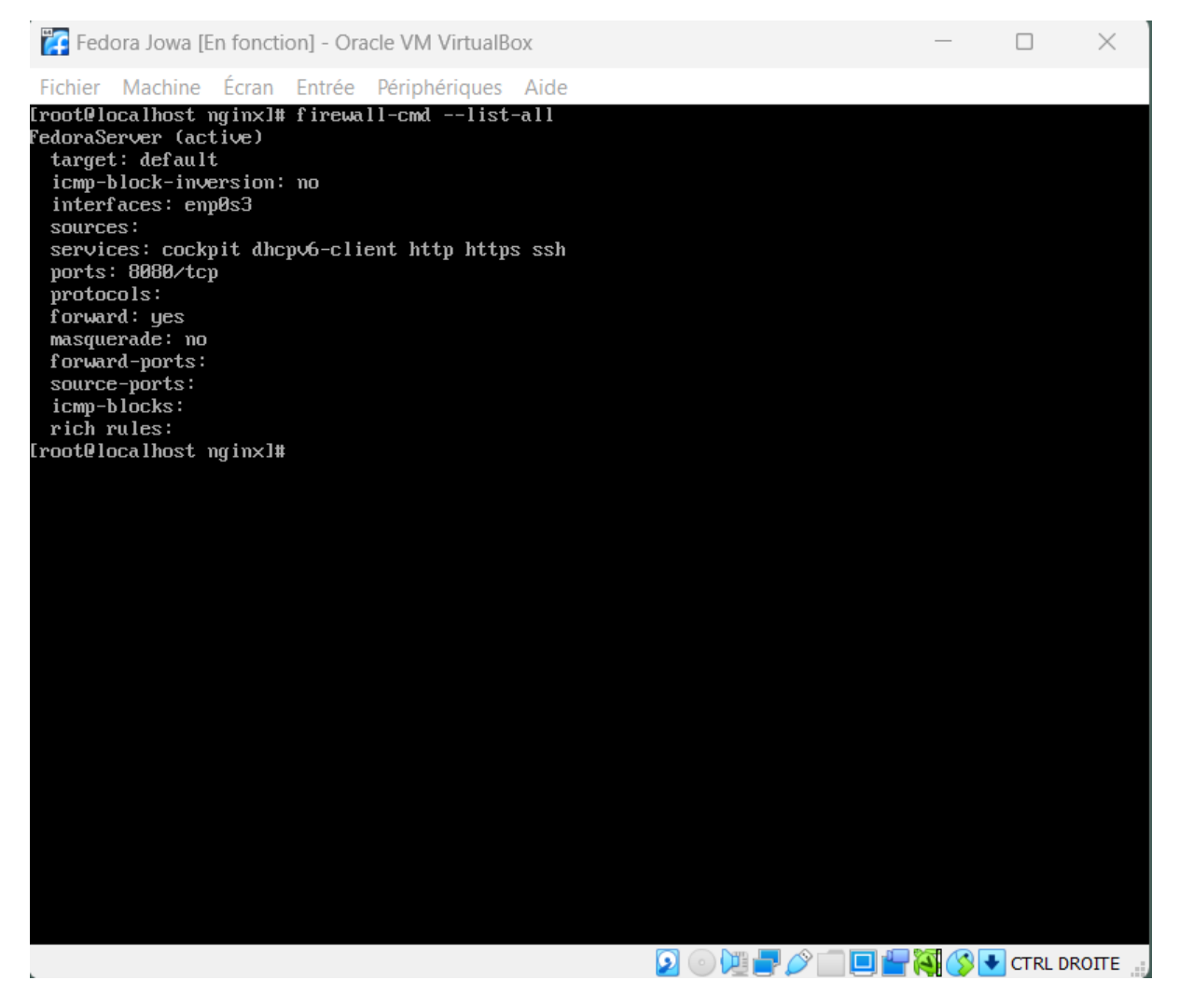

We must therefore add port "8080" to the "FedoraServer" zone permanently to that after restarting the server, everything works:

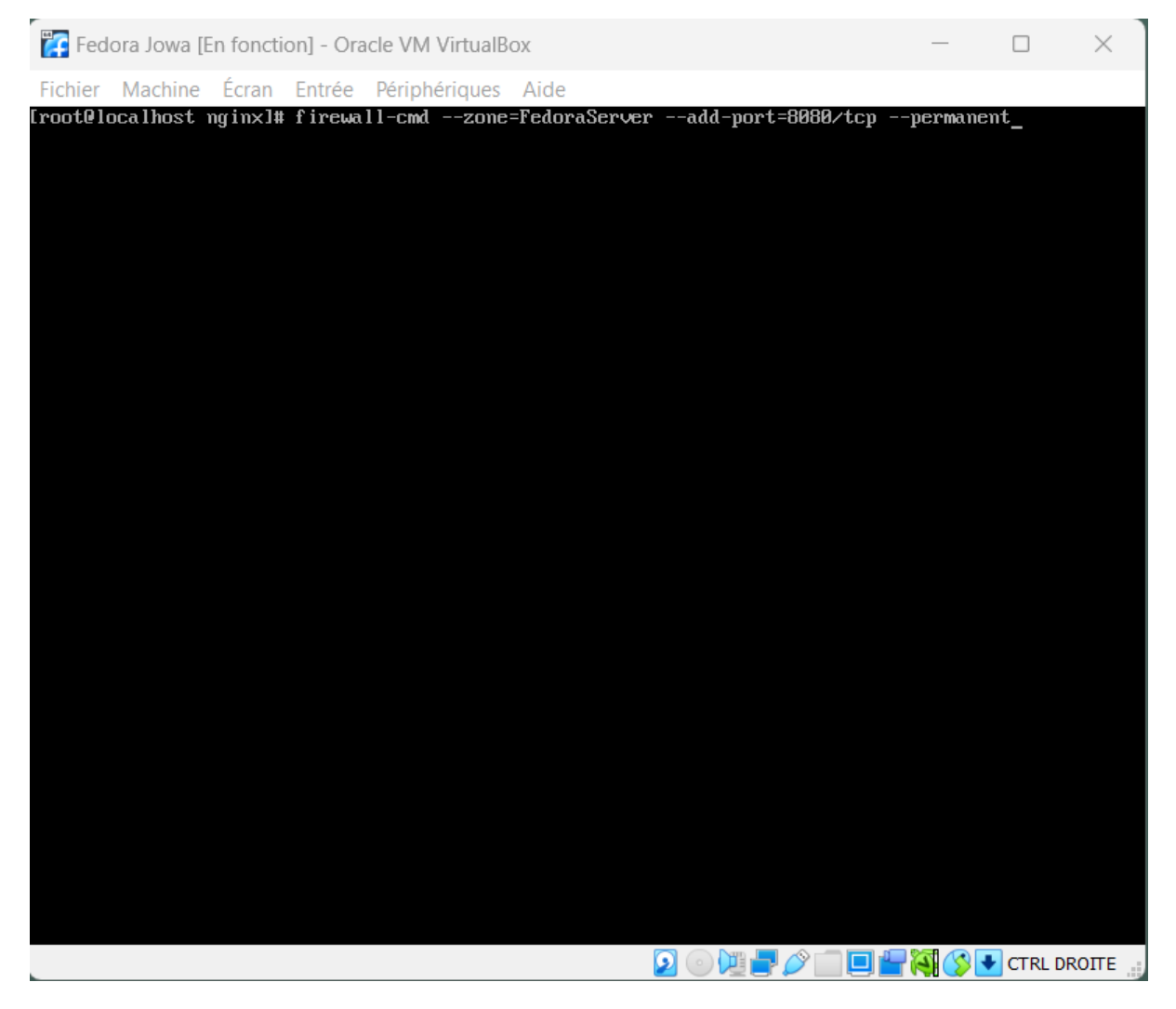

We need to restart the firewall service for the changes to take effect:

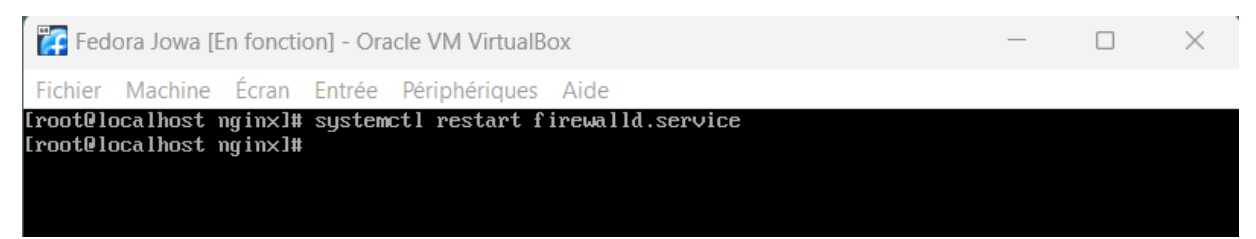

Finally we can access the website with the port "8080":

| Prog Dev Second brain SWITCH edu-ID Login × S Test Page for the H                                                                                                    | HTTP Server on x + · · · · · · ×                                                                                                    |
|----------------------------------------------------------------------------------------------------|----------------------------------------------------------------------------------------------------|
| ← → C △ ▲ Non sécurisé   10.93.16.62:8080                                                                                                    | ····································                                                                                                    |
| 📕 Financial Stats 📕 Blockchain 📕 Next.js 📕 Github to learn 📕 Dev 📕 HES 📕 Secon                                                                                                    | nd brain 🔛 Extreme Down (Extr 🔢 Lessons in Linux                                                                                                    |
|                                                                                                    |                                                                                                    |
| <b>Te:</b><br>If you can read this page, it mea                                                                                                    | st Server Dasek Joiakim<br>ans that the web server installed at this site is working properly, but has<br>not yet been configured.                                                                                                    |
|                                                                                                    |                                                                                                    |
| If you are a member of the g                                                                                                    | general public: If you are the website administrator:                                                                                                    |
| The website you just visited is either experie<br>undergoing routine maintenance.                                                                                                    | encing problems or You may now add content to the webroot directory. Note that until<br>you do so, people visiting your website will see this page, and not<br>your content                                                                                                    |
| To let the administrators of this website know<br>page and not what you were expecting, an e<br>"webmaster" at the website's domain should<br>person. For example, if you saw this page w<br>www.example.com, you could send e-mail<br>"webmaster@example.com" | that you are seeing this     the set of the set of          |
| Fedora is a distribution of Linux, a popular or<br>system. It is commonly used by hosting com<br>and includes free web server software. This<br>instead of the expected website if they do no<br>correctly.                                                    | omputer operating For systems using Ngim: You should now put your content in a<br>panies because it is free, location of your choice and edit the rout configuration directive in the<br>"rate page" is shown or the return systems configuration (for extension configuration of the return systems configuration of the return systems configuration of the return systems configuration of now choice and edit the met configuration of notice configuration of configuration and configuration in the configuration of the return systems configuration of the return configuration (for each of the the configuration of the configuration of the return configuration of the return configuratio |
| Accordingly, please keep these facts in mind                                                                                                    | d: Caddy configuration file /etc/caddy/Caddyfile.                                                                                                    |
| Neither the Fedora Project or Red Hat<br>any website or content hosted from th<br>otherwise explicitly stated.     Neither the Fedora Project or Red Hat<br>webserver is this test page is an include<br>Fedora webserver software.                            | thas any affiliation with<br>is server (unless Income Income   |

# Authenticated access (optional)

To protect a folder from its contents. You will need to perform the following steps. First, create a

configuration file in the "nginx" configuration directory:

| 🚰 Fedora Jowa [En fonction] - Oracle VM VirtualBox                                                            | —                  |              | $\times$ |
|----------------------------------------------------------------------------------------------------|--------------------|--------------|----------|
| Fichier Machine Écran Entrée Périphériques Aide                                                               |                    |              |          |
| [root0pc-289 ~]# nano /etc/nginx/auth.conf                                                                    |                    |              |          |
|                                                                                                    |                    |              |          |
| Then we will enter the data and the path to the hidden file<br>".htpasswd" which will contain sensitive data: |                    |              |          |
|                                                                                                    |                    |              | 1        |
| Fedora Jowa [En fonction] - Oracle VM VirtualBox                                                              | —                  |              | $\times$ |
| Fichier Machine Écran Entrée Périphériques Aide                                                               |                    | M_ 330       |          |
| auth_basic "Restricted Content";                                                                              |                    | MDA 11       | 1ea      |
| auth_basic_user_file /etc/nginx/.htpasswd;                                                                    |                    |              |          |
|                                                                                                    |                    |              |          |
|                                                                                                    |                    |              |          |
|                                                                                                    |                    |              |          |
|                                                                                                    |                    |              |          |
|                                                                                                    |                    |              |          |
|                                                                                                    |                    |              |          |
|                                                                                                    |                    |              |          |
|                                                                                                    |                    |              |          |
|                                                                                                    |                    |              |          |
|                                                                                                    |                    |              |          |
|                                                                                                    |                    |              |          |
|                                                                                                    |                    |              |          |
|                                                                                                    |                    |              |          |
|                                                                                                    |                    |              |          |
|                                                                                                    |                    |              |          |
|                                                                                                    |                    |              |          |
| [ Soft wrapping of overlong lines enabled ]                                                                   |                    |              |          |
| `G Help                                                                                                    | on M-U<br>Line M-E | Undo<br>Redo |          |
|                                                                                                    | X 🔇                | CTRL DRO     | DITE     |

We must therefore create this file in the same way as the previous one:

| Fedora Jowa [En fonction] - Oracle VM VirtualBox | — | $\times$ |
|--------------------------------------------------|---|----------|
| Fichier Machine Écran Entrée Périphériques Aide  |   |          |
| [root@pc-289 nginx]# nano /etc/nginx/.htpasswd_  |   |          |
|                                                  |   |          |

And add these lines, we can use online tools to encrypt the password, here I used the hash function "SHA-1":

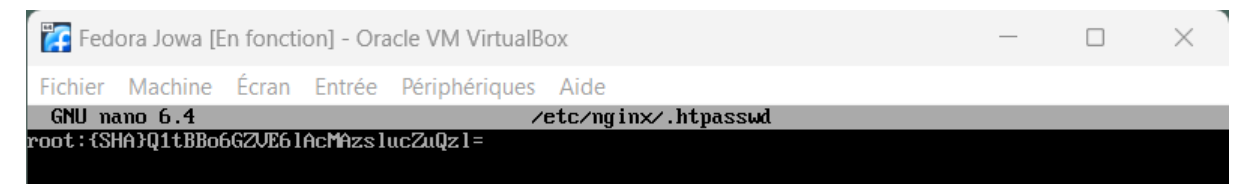

And finally we need to modify the nginx server configuration to add a route that points to a secure folder:

| Fedora Jowa [En fonction] - Oracle VM VirtualBox | _ | × |
|--------------------------------------------------|---|---|
| Fichier Machine Écran Entrée Périphériques Aide  |   |   |
| [root@pc-289 nginx]# nano /etc/nginx/nginx.conf_ |   |   |

And add these lines for the 'secure' route:

| Fedora Jowa [En fonction] - Oracle VM VirtualBox                                                                                                    | _                 |             |     |
|----------------------------------------------------------------------------------------------------|-------------------|-------------|-----|
| Fichier Machine Écran Entrée Périphériques Aide                                                                                                    |                   |             |     |
| GNU nano 6.4 /etc/nginx/nginx.conf                                                                                                    |                   | Modifie     | d 🗌 |
| keepalive_timeout 65;<br>types_hash_max_size 4096;<br>                                                                                                    |                   |             |     |
| include /etc/nginx/mime.types;<br>default_type application/octet-stream;                                                                                                    |                   |             |     |
| <pre># Load modular configuration files from the /etc/nginx/conf.d directory. # See http://nginx.org/en/docs/ngx_core_module.html#include # for more information. include /etc/nginx/conf.d/*.conf;</pre> |                   |             |     |
| server {     listen 8080;     listen [::]:8080;     server_name _;     root /usr/share/nginx/html;                                                                                                    |                   |             |     |
| <pre># Load configuration files for the default server block. include /etc/nginx/default.d/*.conf;</pre>                                                                                                  |                   |             |     |
| error_page 404 /404.html;<br>location = /404.html {<br>}                                                                                                    |                   |             |     |
| error_page 500 502 503 504 /50x.html;<br>location = /50x.html {<br>}                                                                                                    |                   |             |     |
| <pre>location /secure {     include /etc/nginx/auth.conf;     } }</pre>                                                                                                    |                   |             |     |
| File Name to Write: /etc/nginx/nginx.conf_                                                                                                    |                   |             |     |
| <sup>^</sup> G Help M-D DOS Format M-A Append M-B<br><sup>^</sup> C Cancel M-M Mac Format M-P Prepend <sup>^</sup> T B                                                                                    | Backup F<br>rowse | ile         |     |
| 2 · · · · · · · · · · · · · · · · · · ·                                                                                                    | X 🔇 💽             | CTRL DROITE |     |

The service must be restarted for this to take effect:

| Fedora Jowa [En fonction] - Oracle VM VirtualBox                                | — | × |
|---------------------------------------------------------------------------------|---|---|
| Fichier Machine Écran Entrée Périphériques Aide                                 |   |   |
| [root@pc-289 nginx]# systemctl restart nginx.service _                          |   |   |
|                                                                                 |   |   |
| We need to move to the root of the WEB application, and add a new folder called |   |   |

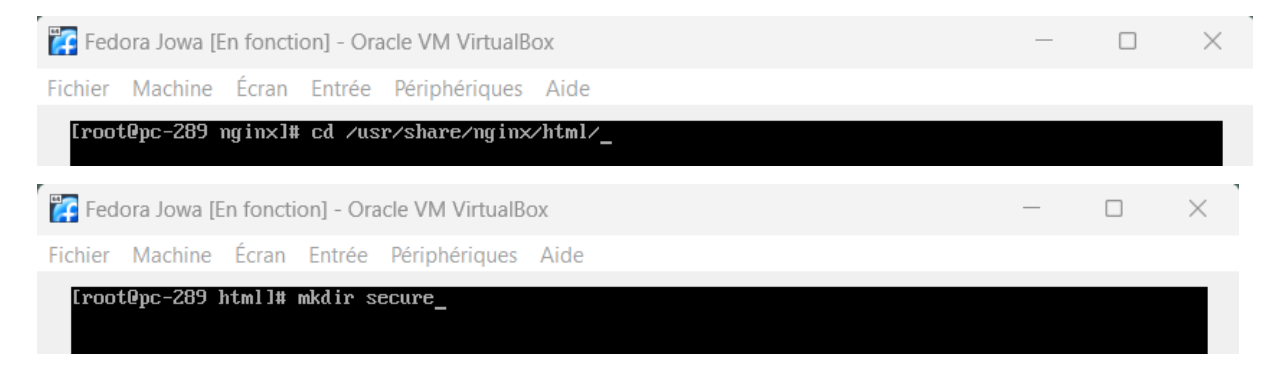

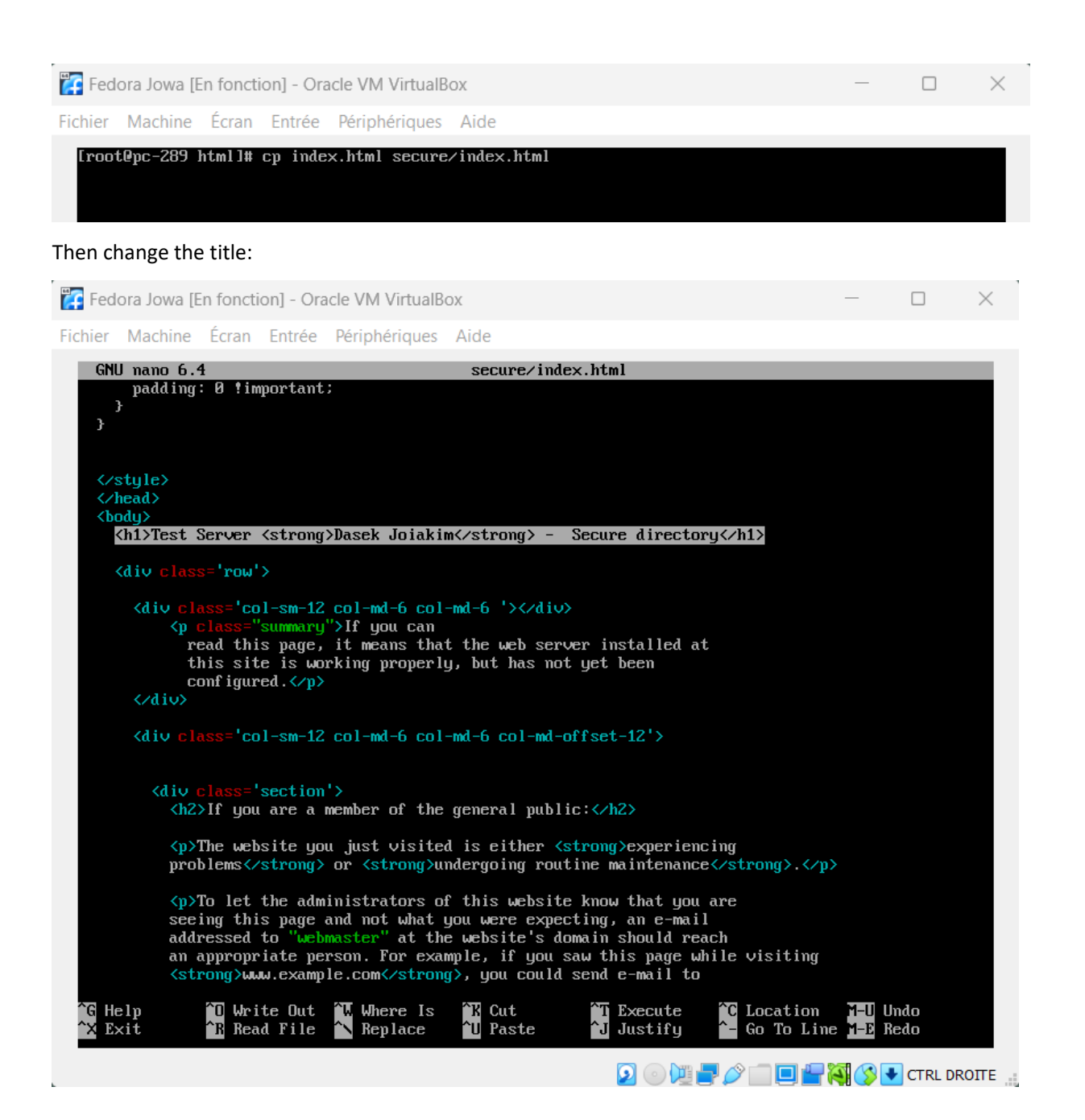

This allows us to test whether the route is secure:

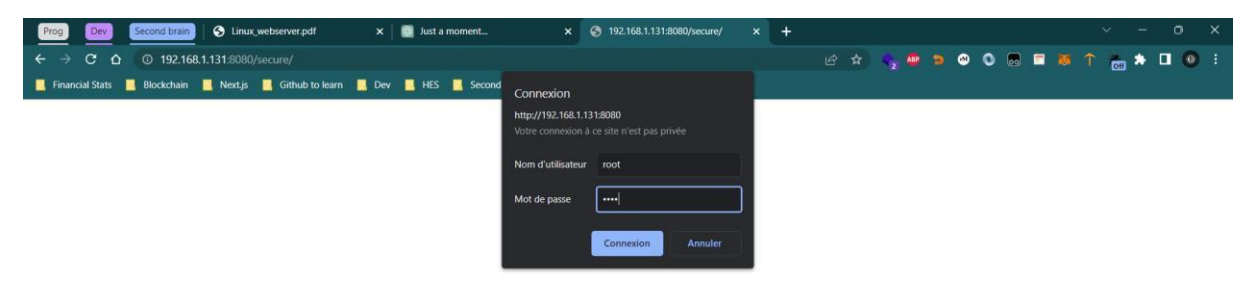

We have secured a file:

| Prog Dev Second brain S Linux webserver.pdf X 🚳 Just a moment X S Tes                                                                                                    | t Page for the HTTP Server on x + V - O X                                                                                                    |
|----------------------------------------------------------------------------------------------------|----------------------------------------------------------------------------------------------------|
| ← → C A Non sécurisé   192.168.1.131:8080/secure/                                                                                                    |                                                                                                    |
| Francial Stats 🗧 Blockchain 📕 Nort, p 📓 Github to kern 📓 Dev 📓 HES 📓 Second brain 🖉 Extreme Down (5dr 🛐 Lessons in Linux                                                                                                    |                                                                                                    |
| Test Server Dasek Loi                                                                                                    | akim - Secure directory                                                                                                    |
| If you can read this page, it means that the web server installed at this site is working properly, but has<br>not yet been configured.                                                                                                    |                                                                                                    |
| If you are a member of the general public:                                                                                                    | If you are the website administrator:                                                                                                    |
| The website you just visited is either experiencing problems or<br>undergoing routine maintenance.                                                                                                    | You may now add content to the webroot directory. Note that until<br>you do so, people visiting your website will see this page, and not<br>your content.                                                                                                    |
| To let the administrators of this website know that you are seeing this<br>page and not what you were expecting, an e-mail addressed to<br>"webmaster" at the website's domain should reach an appropriate<br>person. For example, if you saw this page while visiting<br>www.example.com, you could send e-mail to<br>"webmaster@example.com". | For systems using Apache Webserver: You may now add content<br>to the directory /www.www.html./ Note that until you do so, people<br>visiting your website will see this page, and not your content. To<br>prevent this page from ever being used, follow the instructions in the<br>fille stret/mtpg/conf.d/welcome.conf. |
| Fedora is a distribution of Linux, a popular computer operating<br>system. It is commonly used by hosting companies because it is free,<br>and includes free web server software. This "set page" is shown<br>instead of the expected website if they do not set up their web server<br>correctly.                                              | For systems using Nginx: You should now put your content in a<br>location of your choice and edit the rost configuration directive in the<br>nginx configuration file /stre/iginv.nginx.com/.                                                                                                    |
| Accordingly, please keep these facts in mind:                                                                                                    | Caddy configuration file /etc/caddy/Caddyfile.                                                                                                    |
| Neither the Fedora Project or Red Hat has any affiliation with<br>any website or content hosted from this server (unless<br>otherwise explicitly stated, explicitly stated are project or Red Hat has "hacked" this<br>webserver. This test page is an included component of the<br>Fedora Webserver software.                                  | Pi Powered by Ectora ] Pr                                                                                                    |
| website.                                                                                                    |                                                                                                    |